## How to create your student Financial Aid Student Portal (FASP)

Please log on to your "MyNPC" account.

• If you experience any issues please contact the NPC Support Center at 928-524-7447

If you have not logged on to your MyNPC account please set that up. The link provided below will show you how to login:

https://prezi.com/view/LgqtuQBI5ctVNNYQ0yAB/

User name Password :

Login to MyNPC at: <a href="https://mynpc.npc.edu/ics">https://mynpc.npc.edu/ics</a>

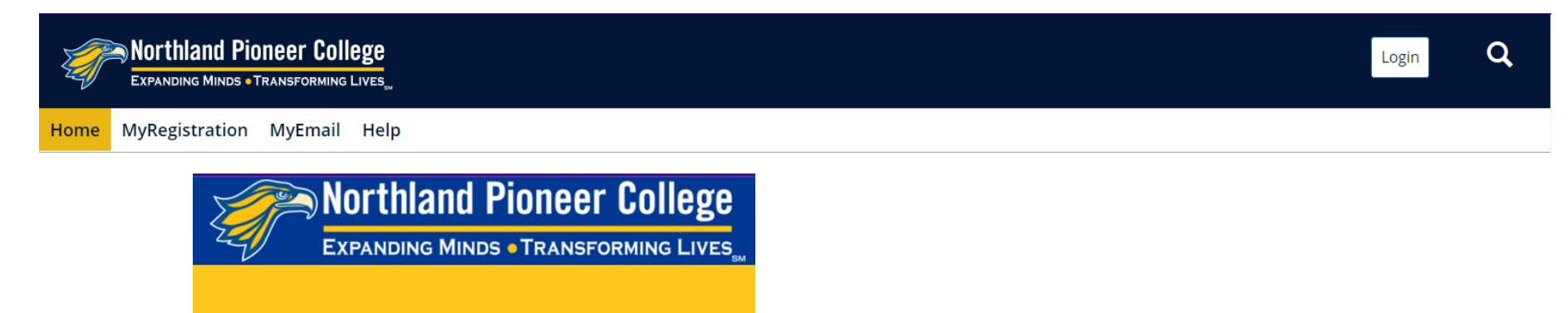

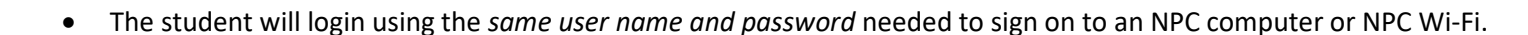

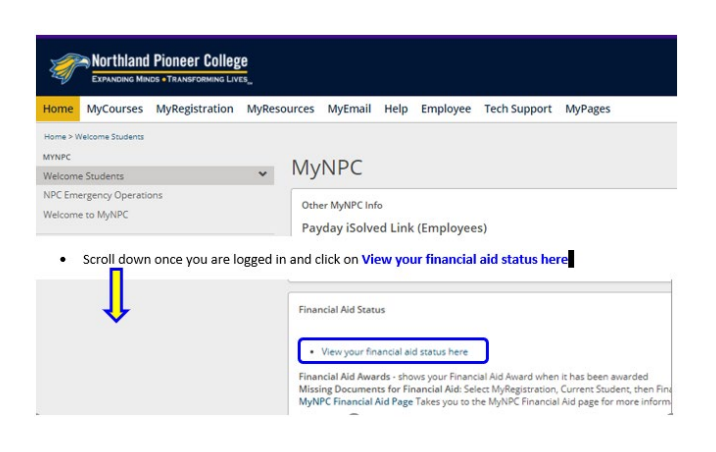

On the **Home** page the student will scroll down to find the **Financial Aid Status** section.

Click on the 'View your financial aid status here' link to go the Financial Aid Student Portal (FASP).

| Cam   | nuel | ogic - | Financia   | I Aid | Student | Portal |  |
|-------|------|--------|------------|-------|---------|--------|--|
| Lalli | puse | ugic - | FILIALICIA | I AIU | Student | FUILAI |  |

Check your financial aid status by clicking on the "document tracking" link on the left. Upload any required documents to the Financial Aid Student Portal.\*

\*Use the same user name and password needed to sign onto an NPC computer or Wi-Fi.

At the next page to your left will be the heading 'CampusLogic – Financial Aid Student Portal'.

Click on the 'Financial Aid Student Portal' link.

Once you click on 'Financial Aid Student Portal' – you will be directed to Microsoft online log in page:

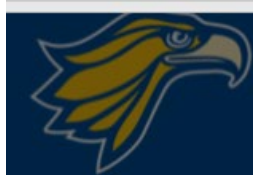

## Northland Pioneer College

EXPANDING MINDS • TRANSFORMING LIVES

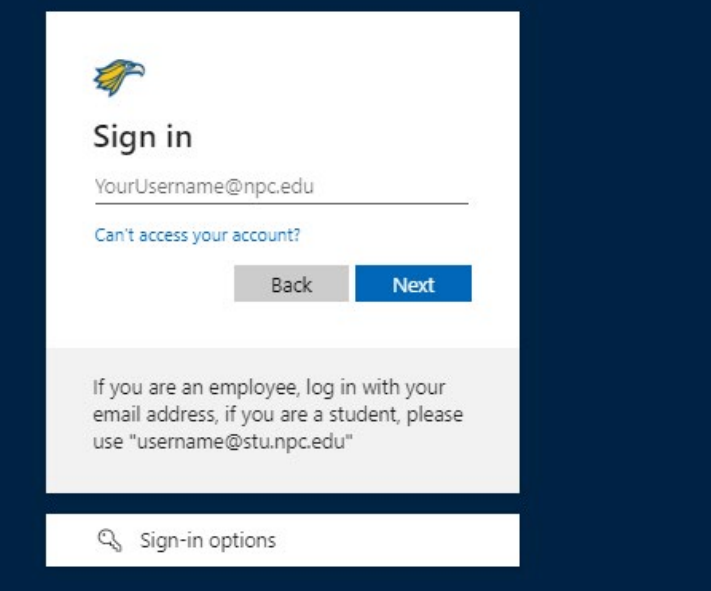

You will log in here again to access the Financial Aid Student Portal (FASP).

**Notice** that is does state that 'If you are a student, please use

username@stu.npc.edu not @mail.npc.edu

Your username and password was sent to your personal email when your application was accepted.

If you are unsure of your password visit https://pwreset.npc.edu/ to reset it.

If you continue to experience log in issue please reach out to our Support Center at 928-524-7447.

| EXPANDING MINDS • TRANSFORMING LIVES                                                                                                    | Now the student will be prompted to create an account to access their Financial Aid Student Portal (FASP). The data entered must |
|----------------------------------------------------------------------------------------------------|----------------------------------------------------------------------------------------------------|
|                                                                                                    | match the information you provided on your FAFSA application.                                                                    |
| Register Account                                                                                                    |                                                                                                    |
| " Required                                                                                                    | The student will need to complete the <b>Register Account</b> process to open their account to access the portal.                |
| Confirm Student Information                                                                                                    |                                                                                                    |
| ormation provided in the fields below must match information provided on the<br>te Application for Federal Student Aid (FAFSA). Please make any necessary<br>rrections to ensure an exact match to the FAFSA. |                                                                                                    |
| do I have to provide this?                                                                                                    | If you have an issue with completing registration of your account                                                                |
| st name                                                                                                    | and you are sure the data entered is correct, please call the                                                                    |
|                                                                                                    | financial aid office at 928-524-7318                                                                                             |
| ame                                                                                                    |                                                                                                    |
| of birth                                                                                                    | We will review your information to resolve the issue. If we cannot resolve the issue, we will ask the NPC Support Center for     |
| scurity number                                                                                                    | help to resolve the issue.                                                                                                    |
| Preferred email                                                                                                    | Spelling of your name must be exactly as it was spelt on your                                                                    |
|                                                                                                    | FAFSA form. You should never put a nickname on your FAFSA                                                                        |
| nfirm email                                                                                                    | form.                                                                                                    |
| hone Number                                                                                                    | You can 'opt in' to receive text messages from the portal on the                                                                 |
| plates.                                                                                                    | status of your financial aid documents that you unloaded                                                                         |
|                                                                                                    |                                                                                                    |

- You <u>must</u> enter your First Name and Last Name <u>exactly</u> how you entered it on your FAFSA online form. No Nicknames.
- Social Security Number and Date of Birth must be correct.
- You must have an NPC student ID number.
  - IF you do not have one please complete the enrollment form at <u>https://www.npc.edu/records-registration/new-student-enrollment-steps</u>
  - $\circ$  IF you made an error on the FAFSA then you must correct the FAFSA in order to create your account.
  - IF the data is incorrect in NPC's system, then the appropriate document should be submitted to Records and Registration to get the data corrected.

NOTE: screenshots shown below are the color orange however for Northland Pioneer College the color will be blue.

| ≡ | StudentForms | Q |
|---|--------------|---|
|   |              |   |

Notice on the left-hand side of the **Student Form's** main page there are various **Headings** for the student to choose from. The student can click on one of the Headings or one of the Needs Action tiles.

| ≡            |              | StudentForms                                  |    |                                    |    | 🕥 Nolan 🛩                                                        |                 |
|--------------|--------------|-----------------------------------------------|----|------------------------------------|----|------------------------------------------------------------------|-----------------|
| Ê            | Needs Action | Needs Action                                  |    |                                    |    |                                                                  | Manage Requests |
| $\checkmark$ | Verification |                                               |    |                                    |    |                                                                  |                 |
| *            | Appeals      | Verification                                  | 0% | 2022-2023 SAP Appeal<br>SAP Appeal | 0% | 2022-2023 Cost of Attendance Appeal<br>Cost of Attendance Appeal | 0%              |
|              | Other Docs   |                                               |    |                                    |    |                                                                  |                 |
| -            | Activity     | Student Signed Statement 1<br>Other Documents |    |                                    |    |                                                                  |                 |
| .=           | Contact Us   |                                               |    |                                    |    |                                                                  |                 |
|              |              |                                               |    |                                    |    |                                                                  |                 |

## NOTE: Every student must Upload a high school completion document for their financial aid file. This task will be listed above as 'Other Documents'

If the student is selected for Verification all forms will be in the task labeled: Independent or Dependent Verification Form.

| Verification > 2022 - 2023 Verification                                                                                                    |                      |
|----------------------------------------------------------------------------------------------------|----------------------|
| 2022 - 2023 Verification                                                                                                    |                      |
| i One or more new tasks have been added. 04/14/2022 10:47:24 AM                                                                                                    | ×                    |
|                                                                                                    | Notification History |
| Below is the list of items the Office of Financial Aid needs you to complete for the financial aid verification process. Click on any section to view the detailed list of requirements. |                      |
| > Defaulted Loans                                                                                                    |                      |
| > Independent Verification Form                                                                                                    |                      |

Each bar opens up the task and any forms with instructions for that task.

Instructions will appear with forms to complete. Some task will request documents from the student or parent to be uploaded.

Each task has specific instructions, please read carefully to follow instructions. The forms must be completed in the portal and the student and/or parent may be required to 'upload' documents.

To 'upload' a document you will need to scan to a computer and save in PDF format or take a picture with your phone to send the document to your email account to download to a computer and then use the 'upload' button to paste the document from a computer into the portal form.

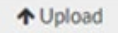

upload a document for the assigned task

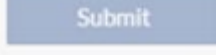

don't forget to click on the Submit button to submit

don't forget to click on the Finish button to complete the

<sup>2</sup> the red circle will turn green when the form or task is complete (does not mean the task is complete if you have a document to upload)

put your cursor over this question mark for more information about the task

'Congratulations' should appear once you have completed all task and have uploaded all requested documents and a check mark will appear on the orange task bar.

*Please call the financial aid office at 928-524-7318 or email at financialaid@npc.edu for assistance. Please provide the following information:* 

- your NPC Student ID number,
- the semester you have a question about
- a good contact number

Northland Pioneer College Financial Aid Office is here to help you succeed in completing your financial file and we look forward to working with you.

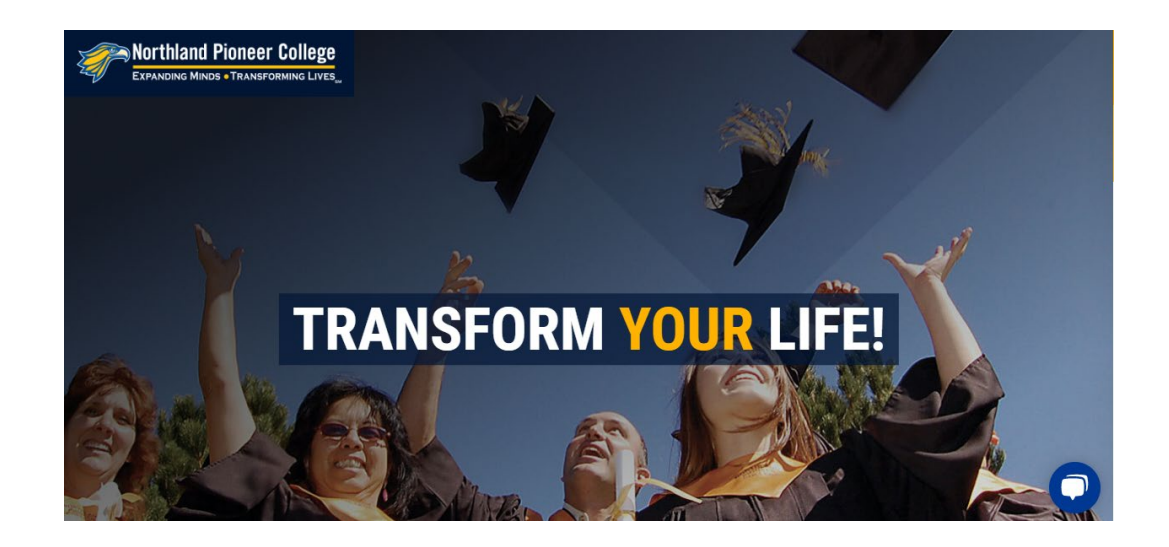